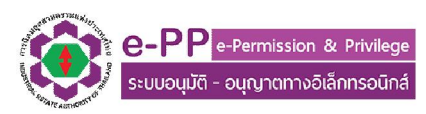

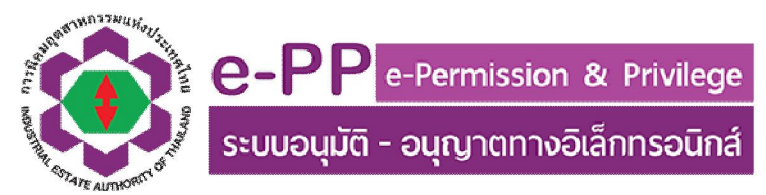

# คู่มือการใช้งาน ระบบ e-PP เวอร์ชั่นใหม่ (Version 2015) ส่วนผู้ประกอบการ

### 1. การเริ่มเข้าใช้งาน

 1.1. เข้าสู่ระบบงานด้วยโปรแกรม Web Browser อาทิเช่น Chrome, Firefox, Safari, Internet
 Explorer <u>เวอร์ชั่น 9 ขึ้นไป</u> ด้วย URL http://e-pp.ieat.go.th และเลือกที่ เข้าระบบส่วนผู้ประกอบการ ดัง แสดงในรูปที่ 1.1

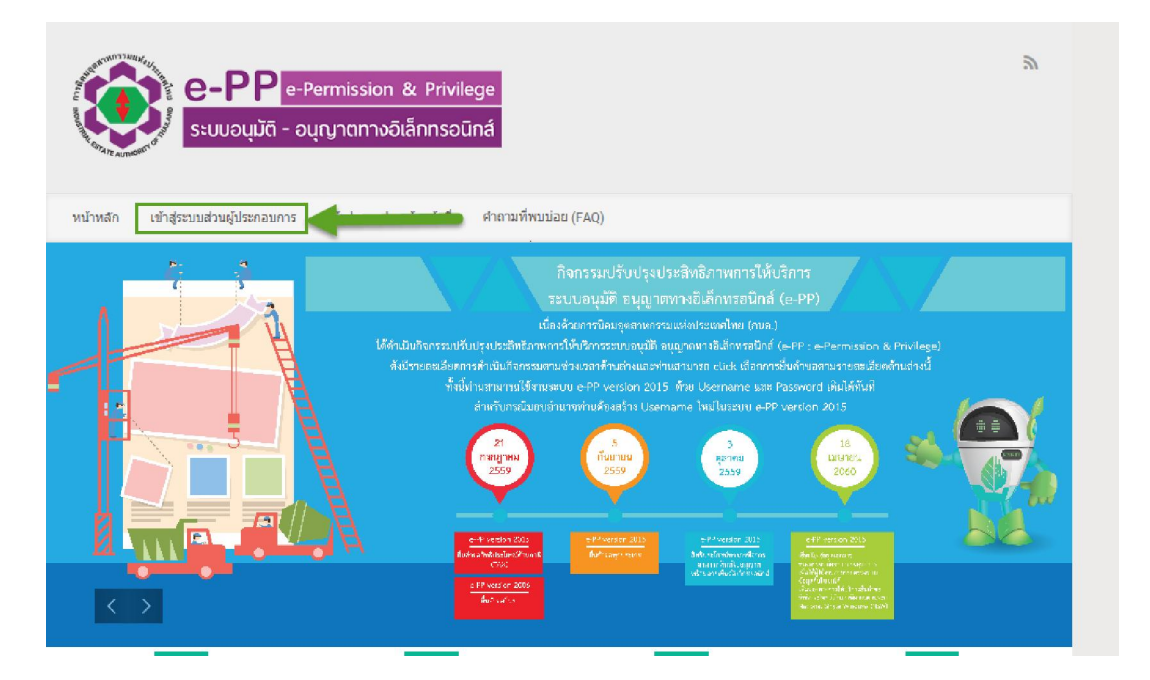

รูปที่ 1.1 แสดงหน้าแรกเข้าใช้งานระบบ

 1.2. Login ด้วย User/Password ที่ผู้ประกอบการใช้งานระบบ e-PP ในปัจจุบัน (กรณีที่ไม่ทราบ หรือเข้าใช้งานไม่ได้ กรุณาติดต่อเจ้าหน้าที่ หรือแจ้งมาทาง E-Mail Address ที่แจ้งในหน้า Login ตามรูปที่
 1.2

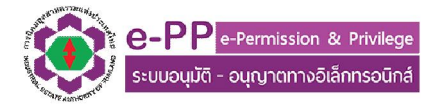

#### คู่มือการใช้งาน ระบบ e-PP เวอร์ชั่นใหม่ (Version 2015) ส่วนผู้ประกอบการ

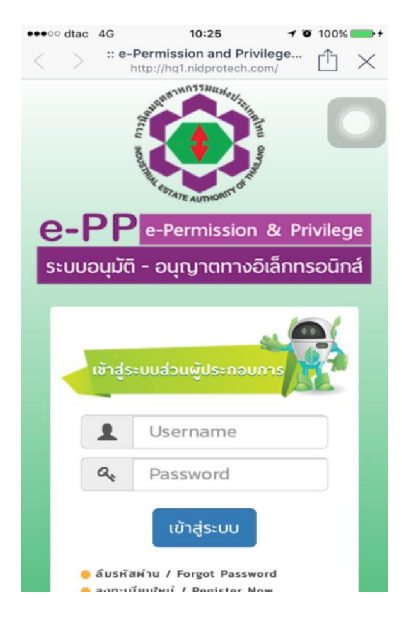

รูปที่ 1.2 แสดงหน้า Login เพื่อเข้าใช้งานระบบ

## 1.3. เมื่อเข้าใช้งานระบบแล้วจะปรากฎหน้าหลักในการใช้งานระบบ ดังแสดงในรูปที่ 1.3

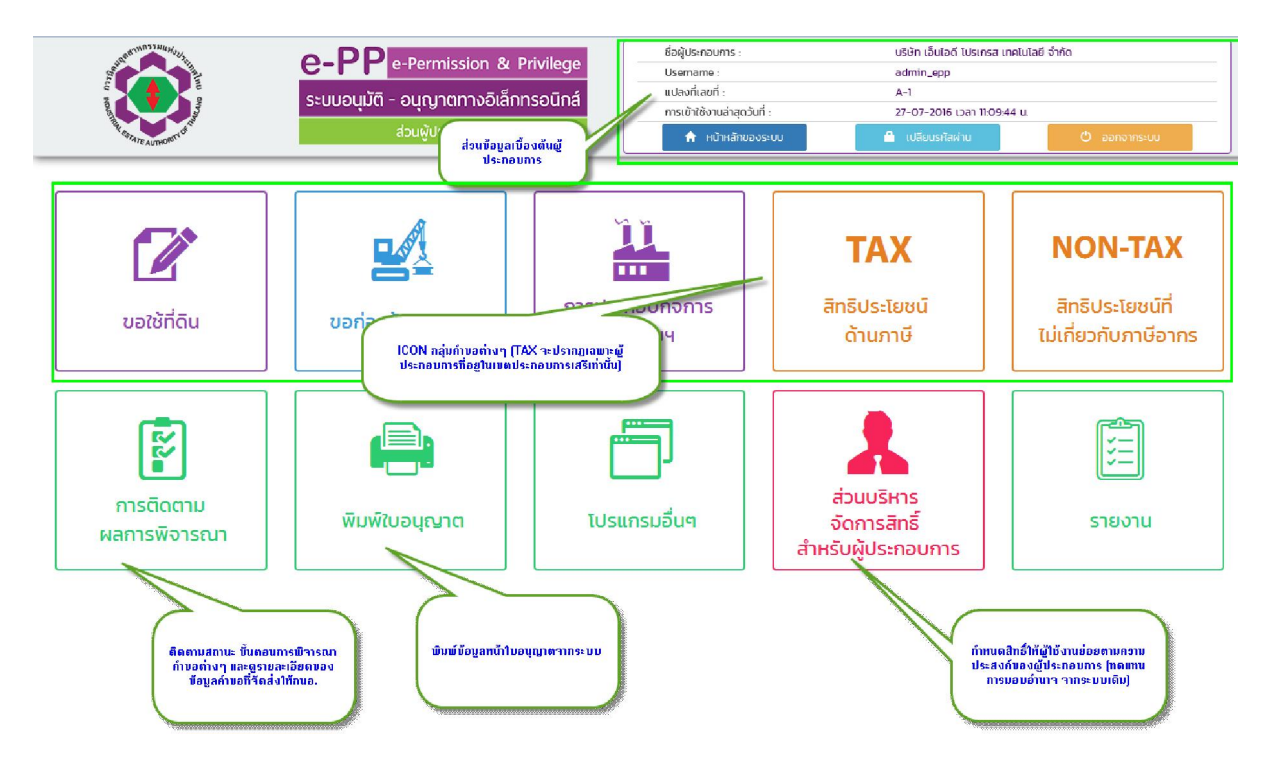

รูปที่ 1.3 แสดงหน้าหลัก เข้าใช้งานโปรแกรม

และเพื่อให้การใช้งานโปรแกรมจบกระบวนการโดยสมบูรณ์ ผู้ประกอบการกรุณาคลิ๊กปุ่ม ออกจากระบบ ซึ่งอยู่ด้านขวามือบน ของหน้าโปรแกรมทุกครั้งที่เลิกใช้งาน

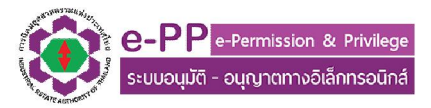

#### 2. การสร้างขอมูลผู้ติดต่อ

2.1 ในโปรแกรม e-PP Version 2015 ผู้ใช้งานไม่ต้องสร้างข้อมูลผู้ติดต่อใหม่ทุกครั้งที่ใช้งาน โดย ระบบได้จัดทำเป็นฐานข้อมูลกลางเพื่อเก็บรายการข้อมูลผู้ติดต่อไว้ และทุกคำขอสามารถเรียกข้อมูลผู้ติดต่อ จากฐานข้อมูลกลางนี้มาใช้งานได้ โดยเริ่มจากการเข้าไปที่ ICON โปรแกรมอื่นๆ ดังแสดงในรูปที่ 2.1

| JIER WASHING             | O-PP e-Permission & Privilege         | ชื่อผู้ประกอบการ :            | บริษัท เอ็นไอดี โปรเกรส เทคโนโลยี | ว์ จำกัด     |  |
|--------------------------|---------------------------------------|-------------------------------|-----------------------------------|--------------|--|
|                          | ระแบวแม้ตี - วมกาวกาวจัวเร็กกระวมิกส์ | Username :<br>แปลงที่เลขที่ : | admin_epp<br>A-1                  |              |  |
|                          | ระบบอนุ่มน - อนุเฐานทางอเลกกรอนกล     | การเข้าใช้งานล่าสุดวันที่ :   | 27-07-2016 IDan 11:56:35 U.       |              |  |
| Te STAZE AUTHORITY OF    | ส่วนพู้ประกอบการ                      | 🔒 หน้าหลักของระบบ             | 🗎 เปลี่ยนรหัสเข่าน                | 🖱 ออกจากระบบ |  |
| โปรแกรมอื่นๆ             |                                       |                               |                                   |              |  |
| 1. จัดการข้อมูลผู้ติดต่อ |                                       |                               |                                   |              |  |

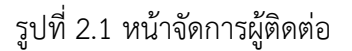

2.2 คลิ๊กไปที่เมนู จัดการข้อมูลผู้ติดต่อ จะปรากฎหน้าจอดังแสดงในรูปที่ 2.2 และกรอกข้อมูลดังหน้า ตัวอย่างการกรอกข้อมูลดังรูปที่ 2.3 หรือแก้ไขรายการข้อมูลโดยเลือกไปที่รายการแก้ไข Column ซ้ายสุดของ หน้าจอโปรแกรม เมื่อเสร็จการทำรายการ กรุณากดยืนยันการทำรายการที่ปุ่มตกลง

| TUSE  |                           | e-PP e-Permission & Priv<br>ຣະບບວບຸນັຕິ - ວບຸญາຕການອົເລັກກຣວ<br>ສ່ວນຜູ້ປຣະກອບກາຣ | iege<br>ປິ່ວຄູ້ປຣະກວບກາຣ :<br>ປິອດກາລາວ :<br>ແປລຈາກີເລທີ :<br>ກາຣເບ້າໃຈ້ວານຜ່າສຸດວິນທີ່ :<br>תີ າເບີາງເລ່າແດ້ວນຣະບບ | บริษัท เอ็นไอด์ 1ปรเทรส เทคโบไลย์ จำ<br>admin_opp<br>A-I<br>27-07-2016 เวลา 115832 น. | ต้<br>ปี ออกจากระบบ |
|-------|---------------------------|----------------------------------------------------------------------------------|----------------------------------------------------------------------------------------------------|---------------------------------------------------------------------------------------|---------------------|
| เลือก | + เพิ่มข้อมูล<br>ลำดับที่ | . สมขัจมูล<br>ชื่อ-นามสกุลผู้ดิดต่อ                                              | เบอร์โทรศัพท์มือถือ                                                                                                 | E-mail                                                                                | แก้ไข               |
|       | 1                         | นาย ทดสอบ ระบบ                                                                   | 0898985852                                                                                                    | admin@nidprotech.com                                                                  | 🕑 คลิก              |
|       | 2                         | นาย วิทยาการ เทคโนโลยี                                                           | 0898985852                                                                                                    | info@nidprotech.com                                                                   | 🕑 คลิก              |
|       | З                         | นาย น่ารัก สุดสุด                                                                |                                                                                                    | teera                                                                                 | 🕑 คลิก              |
|       | 4                         | นาย ธีระ เอี่ยมศรีตระกูล                                                         |                                                                                                    | teera.e@nidprotech.com                                                                | <b>1</b> 0.30       |

รูปที่ 2.2 แสดงหน้าจอจัดการข้อมูลผู้ติดต่อ

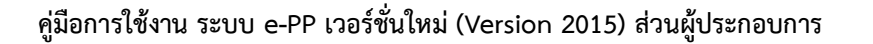

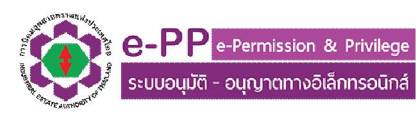

| Usunsu | e-PPe-Permission & Priv<br>sະບບວບຸບັຕີ - ວບຸດງາຕການວິເລັກກາດ<br>ຮ່ວມຜູ້ປຣະກອນກາຣ<br>ພຣີພາ > ຣາຍຮື່ອຜູ້ຕັດຕ່ອ > ເຫັນບ້ອນູລ | vilege<br>oūná | ชื่อผู้ประกอบกร :<br>Usemame :<br>แปลงที่เลขที :<br>mรเข้าใช้งานล่าสุดวันที่ :<br>ศิ หมาหลักของระบบ | บริษัท เอ็นไอด์ ไปรเทส<br>admin_epp<br>A-1<br>27-07-2016 เวลา 120<br>健 เปลี่ยนอริษัตรับ | า เกลโนโลยี จำกัด |
|--------|----------------------------------------------------------------------------------------------------|----------------|----------------------------------------------------------------------------------------------------|-----------------------------------------------------------------------------------------|-------------------|
|        | คำนำหน้าชื่อ Title :                                                                                                    | เลือก          |                                                                                                    |                                                                                         | • *               |
|        | ชื่อ First Name :<br>มามสกุล Last Name :                                                                                  |                |                                                                                                    |                                                                                         | *                 |
|        | โกรศัพท์ 1 Telephone 1 :                                                                                                  |                |                                                                                                    | iuaścia Ext.                                                                            | *                 |
|        | Insriwń 2 Telephone 2 :                                                                                                   |                |                                                                                                    | เบอร์ต่อ Ext.                                                                           | *                 |
|        | Insrīwń 3 Telephone 3 :                                                                                                   |                |                                                                                                    | เบอร์ต่อ Ext.                                                                           | *                 |
|        | โกรศัพท์ 4 Telephone 4 :                                                                                                  |                |                                                                                                    | เบอร์ต่อ Ext.                                                                           | *                 |
|        | Insans Fax :                                                                                                    |                |                                                                                                    | เบอร์ต่อ Ext                                                                            | *                 |
|        | ไทรศัพท์มือถือ Mobile Phone :                                                                                             |                |                                                                                                    |                                                                                         | *                 |
|        | อีเมล์ Email :                                                                                                    |                |                                                                                                    |                                                                                         | *                 |
|        | ниленна :                                                                                                    |                |                                                                                                    |                                                                                         |                   |
|        | ar                                                                                                    | เลง ย          | าเลิก ย้อนกลับ                                                                                      |                                                                                         |                   |

รูปที่ 2.3 ตัวอย่างหน้ารายการกรอกข้อมูลผู้ติดต่อ

### 3. การติดตามสถานะคำขอ

ให้ผู้ประกอบการเลือกไปที่ ICON ติดตามผลการพิจารณาคำขอ ในหน้าจอหลัก และเลือกกลุ่มคำขอ ที่ต้องการ จะปรากฎหน้าจอติดตามสถานะคำขอ ดังรูปที่ 3.1 ทั้งนี้ ในกรณีที่ระบบแจ้งสถานะคำขอว่า กนอ. ต้องการข้อมูลเพิ่มเติม กรุณา กลับไปที่หมวดคำขอที่ได้ทำการยื่นคำขอ และทำการแก้ไขคำขอ พร้อมทั้ง ส่งกลับมายังกนอ. เพื่อให้พิจารณาต่อไป และถ้าหากผู้ประกอบการต้องการดูรายละเอียดข้อมูลคำขอที่ได้ นำส่งกนอ. กรุณาเลือกไปที่ปุ่ม คลิก ในรายการคำขอที่ต้องการ จะปรากฎรายละเอียดของข้อมูลคำขอที่ได้ นำส่ง ดังแสดงในรูปที่ 3.2

### คู่มือการใช้งาน ระบบ e-PP เวอร์ชั่นใหม่ (Version 2015) ส่วนผู้ประกอบการ

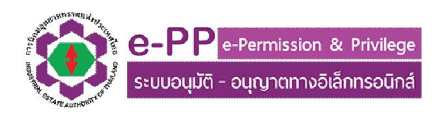

| ยื่นคำขออนูญาตนำของออกไปจากเขตประกอบการเสรี (นำของออก) IEAT-E-01 |                    |                 |                 |                                          |                                 |              |  |
|------------------------------------------------------------------|--------------------|-----------------|-----------------|------------------------------------------|---------------------------------|--------------|--|
|                                                                  |                    |                 |                 |                                          |                                 |              |  |
| รายการที่                                                        | เลขที่ศำขอ         | วันที่ส่งเอกสาร | วันที่รับเอกสาร | สถานะการดำเนินการ                        | หมายเหตุผู้พิจารณาอนุมัติอนุญาต | ดูรายละเอียด |  |
| 1                                                                | 13-2-45-40052-2559 | 21-07-2559      | 21-07-2559      | อยู่ระหว่างพิจารณาคำขอ                   |                                 | 🕑 คลิก       |  |
| 2                                                                | 13-2-45-40038-2559 | 21-07-2559      | 21-07-2559      | กนอ. ต้องการข้อมูลเพิ่มเติม              |                                 | 🖸 คลิก       |  |
| 3                                                                | 13-2-45-40058-2559 | 21-07-2559      | -               | เอกสารรอดำเนินการ(เอกสารยื่นเพิ่มเติม)   |                                 | 🕑 คลิก       |  |
| 4                                                                | 13-2-45-40202-2559 | 21-07-2559      | 21-07-2559      | ดำเนินการพิจารณาอนุมัติ อนุญาต แล้วเสร็จ |                                 | 🕑 คลิก       |  |
| 5                                                                | 13-2-45-40204-2559 | 21-07-2559      | 21-07-2559      | ดำเนินการพิจารณาอนุมัติ อนุญาต แล้วเสร็จ |                                 | 🕑 คลิก       |  |
| 6                                                                | 13-2-45-40235-2559 | 21-07-2559      | 21-07-2559      | อยู่ระหว่างพิจารณาศำขอ                   |                                 | 🕑 คลิก       |  |
| 7                                                                | 13-2-45-40236-2559 | 21-07-2559      | 21-07-2559      | อยู่ระหว่างตรวจสอบคำขอ                   |                                 | 🕑 คลิก       |  |
| 8                                                                | 13-2-45-40241-2559 | 21-07-2559      | 21-07-2559      | อยู่ระหว่างตรวจสอบคำขอ                   |                                 | 🕑 คลิก       |  |
| 9                                                                | 13-2-45-40254-2559 | 21-07-2559      | 21-07-2559      | อยู่ระหว่างตรวจสอบคำขอ                   |                                 | 🕑 คลิก       |  |
| 10                                                               | 13-2-45-40260-2559 | 21-07-2559      | -               | เอกสารรอดำเนินการ                        |                                 | 🖸 คลิก       |  |

# รูปที่ 3.1 แสดงรายการสถานะคำขอที่นำส่งกนอ.

| นคำขออนุญาต                                                                                                    | นำของออกไปจากเขตประก                                                                                                    | อบการเสรี (นำของออก) IEAT-E-O                                                                                                    | 1                         |                       |                  |                   |                   |           |
|----------------------------------------------------------------------------------------------------|----------------------------------------------------------------------------------------------------|----------------------------------------------------------------------------------------------------|---------------------------|-----------------------|------------------|-------------------|-------------------|-----------|
| ข้อมลนิติบคคล                                                                                                    |                                                                                                    |                                                                                                    |                           |                       |                  |                   |                   |           |
| deutrie TH/EN                                                                                                    | ບຮູ້ນັ້ນ ນາຍຸເດີຣົມ ດີວິດນາ (ປະເທດໃຫຍ່) 🗄                                                                                                    | TO A WESTERN DIGITAL (THAILAND) COMPANY LU                                                                                          | ATED                      |                       |                  |                   |                   |           |
| beoson mich.                                                                                                    |                                                                                                    | Ind 7 WESTERN DIGITAL (THAILAND) CONPART LI                                                                                         | arteb.                    |                       |                  |                   |                   |           |
| de la sectional de la section de la section | 101 : 0145557000011                                                                                                    |                                                                                                    |                           | the design            |                  |                   |                   |           |
| noų: Labn 140 i                                                                                                    | หมู่ก 2 ของ นคมอุตสาหกรรมบางบะอน เ                                                                                                    | สนั้น อุดมสรยุทธ ตาบพ.ศลองจก อาเทอ บางบะอน ๑งพ                                                                                      | a wsturishsoqeon          | SHRIUSURUU ISIBU      |                  |                   |                   |           |
| ข้อมูลผู้ประกอบก                                                                                                    | ns                                                                                                    |                                                                                                    |                           |                       |                  |                   |                   |           |
| ชื่อบริษัท TH/EN :                                                                                                    | : บริษัท เวสเทิร์น ดิจิตอล (ประเทศไทย) จำ                                                                                                    | กัด / WESTERN DIGITAL (THAILAND) COMPANY LI                                                                                         | MITED.                    |                       |                  |                   |                   |           |
| ทะเบียนผู้ประกอบเ                                                                                                    | อุตสาหกรรมเลขที่ : น.72-7/2535-ญบอ.                                                                                                    |                                                                                                    |                           |                       |                  |                   |                   |           |
| ทียยู่ไรงงาน : เลข                                                                                                    | <b>งที่ 140 หมู่ที่ 2 ชอบ</b> นิคมอุตสาหกรรมบา                                                                                                    | งปะอิน <b>ถนน ต่ำบล</b> คลองจิก <b>อำเภอ</b> บางปะอิน <b>จังหวัด</b> พ                                                              | ระนครศรีอยุธยา <b>รหั</b> | สปรษณีย์ 13160        |                  |                   |                   |           |
| เดขกใบอนุญาตลา<br>ออกเอกสารวันที่<br>ประกอบกิจการ เก่<br>External Hard Di                                                                                                    | พุด สน.บอ.042/2558<br>2015-11-24 00:00:00.000 <b>หมดตายุเอ</b> ง<br>กี่ยวกับหลิดภัณฑ์อิเล็กกรอนิกส์ (Slider in<br>isk Drive และผลิตชั้นส่วนอุปกรณ์สื่อสารท | <b>าสารวันที่</b> 2016-12-31 00:00:0000<br>1 bar form.Stider, Cavity Gimbal Assembly (CGA), H<br>ทงแลงสำหรับผลิตภัณฑ์อิเล็กกรอนิกส์ | ead Gimbal Assemb         | oly (HGA), Head Stack | : Assembly (HSA) | Head Actuator As: | sembly (HAA), Har | d Disk As |
| เดขทะเบียนข้างยิง                                                                                                    | งกรมสุดภากร                                                                                                    |                                                                                                    |                           |                       |                  |                   |                   |           |
| 1-52-014-050                                                                                                    | 4-1019                                                                                                    |                                                                                                    |                           |                       |                  |                   |                   |           |
| ข้อมูลบุคคลติ                                                                                                    | เดต่อประสานงาน ด้านสิทธิ                                                                                                    | ประโยชน์ด้านภาษีอากร                                                                                                    |                           |                       |                  |                   |                   |           |
|                                                                                                    |                                                                                                    | รายชื่อบุคคลที่ติดต่อ :                                                                                                    |                           | นางสาว รุ่งฤดี        | หูลสวัสดิ์ 🗸     |                   |                   |           |
| ข้อมูลในการยื่                                                                                                    | ในคำขอ                                                                                                    |                                                                                                    |                           |                       |                  |                   |                   |           |
| ນ້າພເຫ້າມີຄວາມປະເ                                                                                                    | สงค์จะกำธุรกรรมชิเล็กกรชนิกส์กับ สำเ                                                                                                    | วักงานนิคมที่ผู้ประกอบการตั้งอยู่ 🗸 🗸                                                                                               |                           |                       |                  |                   |                   |           |
| ประเภทของที่ต้อง                                                                                                    | การนำออก เครื่องจักร อุปกรณ์ฯ                                                                                                    |                                                                                                    | w                         |                       |                  |                   |                   |           |
| นำของออกโดย -                                                                                                    | ผู้ประกอบการดำเนินการเอง 👻                                                                                                    |                                                                                                    |                           |                       |                  |                   |                   |           |
| ນັກນຸສເພັ່ນເຕັນຄົ້ນ                                                                                                    | ล (ถ้ามี)                                                                                                    |                                                                                                    |                           |                       |                  |                   |                   |           |
| ວັດອະໄດະສຸລຸດໃນອາ                                                                                                    | เป็นและเลอง เพื่ออารถึงเป็นอารทั่งอาร                                                                                                    | -                                                                                                    |                           |                       |                  |                   |                   |           |
| Juliosteonum                                                                                                    |                                                                                                    |                                                                                                    |                           |                       |                  |                   |                   |           |
| ะนำกลับเข้าไปในเขตประ                                                                                                    | ะกอบการเสรีภายในวันที่                                                                                                    | 12/09/2016                                                                                                    |                           |                       |                  |                   |                   |           |
| ะบุข้อความ                                                                                                    |                                                                                                    | เพื่อทำการช่อมแชน                                                                                                    |                           |                       |                  |                   |                   |           |
|                                                                                                    |                                                                                                    |                                                                                                    |                           |                       |                  |                   |                   |           |
| แแลดสารที่เดี่ยาข้อง                                                                                                    |                                                                                                    |                                                                                                    |                           |                       |                  |                   |                   |           |
| INVOICE                                                                                                    |                                                                                                    | 00-0-RT-1607-0026_ID SUPPLY.pdf                                                                                                    |                           |                       |                  |                   |                   |           |
| . ตัวอย่างหรือภาพถ่าย                                                                                                    | ของของที่นำออก-นำกลับ                                                                                                    | 00-0-RT-1607-0026_PICTURE.pdf                                                                                                    |                           |                       |                  |                   |                   |           |
| . ชื่อ ที่อยู่ของผู้รับจ้าง                                                                                                    |                                                                                                    | 00-0-RT-1607-0026_LETTER.pdf                                                                                                    |                           |                       |                  |                   |                   |           |
| ใบอนุญาตประกอบกิจ<br>สูตรการผลิตของผู้ชื้อ<br>อื่น ๆ ถ้ามี                                                                                                    | วการของผู้รับจ้าง<br>ว                                                                                                    | หนังสือรับรอง ID Supply Dec 2558.pdf                                                                                                |                           |                       |                  |                   |                   |           |
| ายการข้อมลตามม                                                                                                    | อกสาร Invoice                                                                                                    |                                                                                                    |                           |                       |                  |                   |                   |           |
|                                                                                                    |                                                                                                    |                                                                                                    |                           |                       |                  |                   |                   |           |
| สดงเอกสาร Invoice<br>ายการ Invoice ใบ                                                                                                    | พร้อมรายการของที่น่าออก<br>ที่                                                                                                    | 1                                                                                                    |                           |                       |                  |                   |                   |           |
| ivoice เลขที่ :                                                                                                    |                                                                                                    | 02-0-RT-1607-0026                                                                                                    |                           |                       |                  |                   |                   |           |
| งวันที่ :                                                                                                    |                                                                                                    | 21/07/2016                                                                                                    |                           |                       |                  |                   |                   |           |
| มายเหตุ :                                                                                                    |                                                                                                    | -                                                                                                    |                           |                       |                  |                   |                   |           |
| ลำดับ                                                                                                    | รายการ                                                                                                    | พิทัดศุลกากร                                                                                                    | เลขสถิติ                  | ปริมาณ                | หน่วย            | น้ำหนัก           | нцэр              | 5         |
| 1                                                                                                    | Scanner HP 7500                                                                                                    | -                                                                                                    | -                         | 1                     | PCS              | 7                 | KGS               | 18        |
| novionans invoice                                                                                                    | พร้อมรายการของที่นำกลับ                                                                                                    |                                                                                                    |                           |                       |                  |                   |                   |           |
| เยการ Invoice ใบ                                                                                                    | ที่                                                                                                    | 1                                                                                                    |                           |                       |                  |                   |                   |           |
| อาการ์ เอาเรี้ -                                                                                                    |                                                                                                    | 03 0 DT 1607 0036                                                                                                    |                           |                       |                  |                   |                   |           |

# รูปที่ 3.2 แสดงตัวอย่างข้อมูลรายละเอียดคำขอที่นำส่งมายัง กนอ.

หากมีข้อสอบถาม เพิ่มเติม หรือพบปัญหาในการใช้งาน กรุณาติดต่อ 02 253-0561 ต่อ 4448, 3327 ในวันเวลาทำการ หรืออีเมล์ ieat\_support@ieat.mail.go.th ได้ตลอด 24 ชม. MS-IEAT-EPP-Entreneur-01

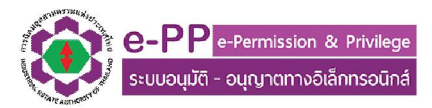

### 4. การพิมพ์ใบอนุญาต

ให้ผู้ประกอบการเลือกไปที่ ICON พิมพ์ใบอนุญาต ในหน้าจอหลัก และเลือกกลุ่มคำขอที่ ต้องการ จะปรากฎหน้าจอพิมพ์ใบอนุญาตดังรูปที่ 4.1 <u>ทั้งนี้ ใบอนุญาตที่ปรากฏในระบบ จะเป็นใบอนุญาต ที่</u> <u>เป็นการสร้างข้อมูลคำขอจากระบบ e-PP Version 2015 เท่านั้น</u> เมื่อเลือกเสร็จแล้ว ให้เลือกพิมพ์ใบอนุญาต ในคำขอที่ต้องการในหัวข้อดูใบอนุญาต Column ซ้ายมือสุด ตามรูปที่ 4.2 จะปรากฎข้อมูลใบอนุญาตที่เป็น ไฟล์เอกสาร PDF ขึ้นมา

| e-PP e-Permission & Privilege<br>ระบบอนุมัติ - อนุญาตทางอิเล็กกรอนิกล์<br>ส่วนผู้ประกอบกร<br>พิมาร์ในอนุญาต | ชื่อผู้ประกอบการ :<br>Username :<br>เมษองโรยที่ :<br>การเป้าป้วงบล่าลุดขั้นที่ :<br>การเป้าป้วงบล่าลุดขั้นที่ :<br>ศิ หมิ พล้าเชองระบบ | ปเห็ม เวลาที่มีป มีอัสเวล (ประกาศไ<br>26383<br>558,246374<br>24-07-2016 210737 บ. ป.<br>▲ เปลี่มหยาศักราช | ් බාගින<br>මී බාගමාතියයට |
|----------------------------------------------------------------------------------------------------|----------------------------------------------------------------------------------------------------|----------------------------------------------------------------------------------------------------|--------------------------|
| <b>ພັມພໍໃບວ</b> ນຸຄຼາດ                                                                                      |                                                                                                    |                                                                                                    |                          |
| สุทธบระเยชนดานภาษ                                                                                           |                                                                                                    | จานวนเบอนุญาติที่เดริบ                                                                                    |                          |
| คำขอใบรับรองเป็นผู้ประกอบการในเขตประกอบการเสรี (คำขอนำเข้าวัตถุดิบ)                                         | IEAT-I-01                                                                                                    | จำนวน รายการ + ดูรายการเอกสาร                                                                             |                          |
| คำขออนุมัติใบรับรองขอยกเว้นมาตรฐาน (น้ำของเข้าโดยมีวัตถุประสงค์เพื่อสัง                                     | IEAT-I-03                                                                                                    | จำนวน รายการ + ดูรายการเอกสาร                                                                             |                          |
| คำขอยกเว้นหรือคืนค่าภาษีอากร สำหรับเครื่องจักร วัตถุดิบ นำเข้าจากต่างปร                                     | suna IEAT-I-05                                                                                                    | จำนวน รายการ + ดูรายการเอกสาร                                                                             |                          |
| คำขอยกเว้นหรือคืนค่าภาษีอากร สำหรับเครื่องจักร วัตถุดิม นำเข้าจากในประ                                      | INF IEAT-I-06                                                                                                    | จำนวน รายการ + ดูรายการเอกสาร                                                                             |                          |
| คำขออมุณาดน่าของออกไปจากเขตประกอบการเสรี (น่าของออก) IEAT-E-OI                                              |                                                                                                    | จำนวน 2 รายการ + ดูรายการเอกสาร                                                                           |                          |
| ค่ำขอยทเลิกสิทธิประโยชน์ด้านกาษีอากร                                                                        |                                                                                                    | จำนวน รายการ + ดูรายการเอกสาร                                                                             |                          |
|                                                                                                    |                                                                                                    |                                                                                                    |                          |

# รูปที่ 4.1 ตัวอย่างหน้าจอโปรแกรมเลือกคำขอที่ต้องการพิมพ์ใบอนุญาต

|              | e-PP ۹-<br>s:الالالالال            | Permission & Privilege<br>บุญาตทางอิเล็กทรอนิกส์<br>มษูประกอบการ | ซึ่งผู้ประกอบการ :<br>Username :<br>แปลงที่เลขที่ :<br>การเข้าใช้งานล่าสุดใบที่ :<br>ת หน้าหลักของระชบ | บริษัท เวลเกิร์น ถึงัดลล (ปะ<br>26388<br>58.62.68.74<br>24-07-2016 21.07.37 น. เ<br>ศัก เปลี่ยนรหัสหักบ | แทรไทย) จำกัด<br>เ<br>ป<br>ออกจากระบบ |            |
|--------------|------------------------------------|------------------------------------------------------------------|----------------------------------------------------------------------------------------------------|----------------------------------------------------------------------------------------------------|---------------------------------------|------------|
| wu           | มพ์ใบอนุญาต > รายการใบอนุญาต       |                                                                  |                                                                                                    |                                                                                                    |                                       |            |
| บอนุญาตนำของ | งออกไปจากเขตประกอบการเสรี (น้ำของส | อก) IEAT-E-01                                                    |                                                                                                    |                                                                                                    |                                       |            |
| ยการที่      | เลขที่ใบศ่าขอ                      | วันที่ยื่นค่าขอ                                                  | <mark>เลขที่ใ</mark> บอนุญาต                                                                           |                                                                                                    | วันที่อนุมัติศำขอ                     | ใบอนุญาต   |
|              | 13-2-45-40202-2559                 | 21-07-2559                                                       | 13-2-46-40202-255                                                                                      | 9                                                                                                    | 21-07-2559                            | ດູໃນອນຸຊາດ |
|              | 13-2-45-40204-2559                 | 21-07-2559                                                       | 13-2-46-40204-255                                                                                      | 9                                                                                                    | 21-07-2559                            | ดในสมสมาต  |

รูปที่ 4.2 รายการเอกสารใบอนุญาต

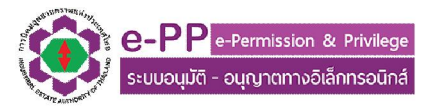

### 5. การจัดการสิทธิ์ผู้ใช้งานย่อย

ในการสร้างผู้ใช้งานย่อยนั้น จะเป็นกลุ่มโปรแกรมที่จะนำมาใช้งานทดแทน การยื่นคำขอเปิดใช้สิทธิ์ User เพิ่มเติม โดยการมอบอำนาจมาที่กนอ. ดังนั้นผู้ประกอบการสามารถสร้างกลุ่มผู้ใช้งาน และ User ที่จะ เข้ามาใช้งานระบบได้ตามความประสงค์

5.1 เลือกไปที่ ICON บริหารจัดการสิทธิ์สำหรับผู้ประกอบการ จะขึ้นหน้าจอดังแสดงในรูปที่ 5.1

|                                              | e-PPP e-Permission & Privilege<br>ระบบอนุมัติ - อนุญาตทางอิเล็กทรอนิกส์<br>ส่วนผู้ประกอบการ | ชิ้มผู้ประกอบการ :<br>Usemame :<br>แปลงทีเลขที่ :<br>กระเข้าใช้งานล่าสุดวันที่ :<br>ศิษณ์หลักของระเม | บริษัท เอ็บไอว์ ไประทรส เทศไปไสยี<br>admin_epp<br>A-1<br>27-07-2016 เวลา 122242 น.<br>๔ เปลี่ยนจริตผ่าน | เจ้ากัด<br>(1) ออกจากระบบ |  |
|----------------------------------------------|---------------------------------------------------------------------------------------------|----------------------------------------------------------------------------------------------------|----------------------------------------------------------------------------------------------------|---------------------------|--|
| บริหารจัดการสิท                              | รี่สำหรับผู้ประกอบการ                                                                       |                                                                                                    |                                                                                                    |                           |  |
| 2. กำหนดสิทธิ์กลุ่ม เ<br>3. จัดการ User ย่อย | การเข้าถึงโปรแกรมของ User ย่อย<br>สำหรับผู้ประกอบการ                                        |                                                                                                    |                                                                                                    |                           |  |
| 4. Reset shawhu 🤅                            | เช้งานย่อย                                                                                  |                                                                                                    |                                                                                                    |                           |  |

# รูปที่ 5.1 แสดง Menu บริหารจัดการสิทธิ์

โดยในแต่ละหัวข้อมีรายละเอียดในการใช้งานดังนี้

- สร้างกลุ่มผู้ใช้งานย่อย ใช้สำหรับสร้างกลุ่มผู้ใช้งานของผู้ประกอบการ เช่นกลุ่มเจ้าหน้าที่ ยื่นคำขอ
  สิทธิประโยชน์ทางด้านภาษีอากร กลุ่มผู้ใช้งานยื่นคำขอก่อสร้างเป็นต้น เพื่อเป็นข้อมูลอ้างอิงการ
  บริหารจัดการกลุ่มผู้ใช้งาน
- กำหนดสิทธิ์กลุ่ม การเข้าถึงโปรแกรมของ User ย่อย ใช้สำหรับ กำหนดสิทธิ์ให้กลุ่มผู้ใช้งานย่อย ว่า
  ในกลุ่มต่างๆ สามารถมองเห็น หรือใช้งานโปรแกรมใดๆในระบบได้บ้าง
- จัดการ User ย่อยสำหรับผู้ประกอบการ ใช้สำหรับสร้าง User/Password ให้ผู้ปฏิบัติงานสำหรับ ผู้ประกอบการ (ข้อแนะนำคือ 1 ผู้ปฏิบัติงาน ต่อ 1 User ใช้งานระบบ) และกำหนดว่า User ที่สร้าง ขึ้นมานั้น จะให้อยู่ในกลุ่มผู้ใช้งานย่อยกลุ่มใด
- Reset รหัสผ่านผู้ใช้งานย่อย ใช้ในกรณี ผู้ใช้งานที่ผู้ประกอบการสร้างข้อมูล User/Password เข้า ใช้งานระบบลืมรหัสผ่าน โดยระบบจะ สุ่มค่า Password ให้ใหม่อัตโนมัติ ซึ่งถ้าหากผู้ใช้งานมีความ ประสงค์ที่จะเปลี่ยน Password ให้ผู้ใช้งาน Login เข้าสู่ระบบ ด้วย Password ใหม่ที่ได้รับ และเข้า ไปที่หัวข้อเปลี่ยน Password ด้านบนขวามือของโปรแกรม

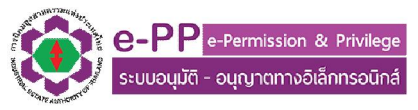

ทั้งนี้ ถ้าผู้ประกอบการจำ User หรือ Password ผู้ใช้งานหลัก ที่กนอ. สร้างขึ้นไม่ได้ กรุณาเลือกไปที่ ลืม Password ในหน้า Login แล้วทำตามกระบวนการ หรือ ติดต่อเจ้าหน้าที่ ตามข้อมูลในหน้า Login